## SEVIZI AFFIDATI

Appena apriremo la pagina ci troveremo con questa griglia:

| Aff. Missione Attivo Pubblico | Servizio Pubblico Inizio Servizio | Fine Servizio Estremi Affido | Actività | Utente mod. | Data mod.             | Dis. |
|-------------------------------|-----------------------------------|------------------------------|----------|-------------|-----------------------|------|
| / 🖸 🛛 🖓                       | 01/01/2015                        | 01/01/2025                   |          |             | 16:25:17 - 21/06/2022 |      |
| / 🖸 🛛 🖾                       | 01/01/2015                        | 01/01/2025                   |          |             | 16:25:17 - 21/06/2022 |      |
| / 0                           | 01/01/2015                        | 01/01/2025                   |          |             | 16:25:17 - 21/06/2022 |      |
|                               |                                   |                              |          |             |                       | ł    |
|                               |                                   |                              |          |             |                       |      |
|                               |                                   |                              |          |             |                       |      |
|                               |                                   |                              |          |             |                       |      |
|                               |                                   |                              |          |             |                       |      |

Elementi griglia:

- 1. Missione
- 2. **Attivo**
- 3. Pubblico
- 4. Servizio Pubblico
- 5. Inizio Servizio
- 6. Fine Servizio
- 7. Estremi affido
- 8. Attività
- 9. Utente mod.
- 10. Data mod.
- 11. **Dis.**

A destra troveremo un bottone:

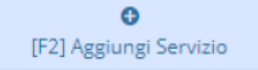

## SEVIZI AFFIDATI (Aggiungi Servizio)

Cliccando il bottone si potrà accedere alla pagina per aggiungere un nuovo servizio.

| Affido Diretto       | NO V                    | B                    |
|----------------------|-------------------------|----------------------|
| Missione             |                         | Aggiungi             |
| Servizio Attivo      | NO Y                    |                      |
| Servizio Pubblico    | NO V                    | Torna Elenco Servizi |
| Servizio Pubblico    |                         |                      |
| Data Inizio Servizio |                         |                      |
| Data Fine Servizio   |                         |                      |
| Estremi Affido       |                         |                      |
| Attività             |                         |                      |
| Onere                | 0,00                    |                      |
| Note                 |                         |                      |
|                      |                         |                      |
|                      |                         |                      |
|                      |                         |                      |
|                      |                         |                      |
|                      |                         |                      |
|                      |                         |                      |
|                      |                         |                      |
|                      |                         |                      |
|                      |                         |                      |
|                      |                         |                      |
|                      |                         |                      |
|                      |                         |                      |
|                      |                         |                      |
| Audit                |                         |                      |
| Ultima m             | odifica: Effettuata da: |                      |

dove ci saranno diversi capi da compilare:

- 1. Affido Diretto
- 2. Missione

10:36

- 3. Servizio Attivo
- 4. Servizio Pubblico
- 5. Data Inizio servizio
- 6. Data fine servizio
- 7. Estremi Affido
- 8. Attività
- 9. **Onere**
- 10. Note

A destra della pagina si troveranno 2 pulsanti:

- 1. Aggiungi che aggiungerà l'elemento all'elenco
- 2. Torna Elenco Servizi che permetterà di tornare alla pagina precedente

In fondo si troverà la sezione Audit con 2 campi:

- 1. Ultima Modifica
- 2. Effettuato da

From: https://wiki.nuvolaitalsoft.it/ - **wiki** 

Permanent link: https://wiki.nuvolaitalsoft.it/doku.php?id=guide:partecipo:servizi\_affidati&rev=1717583783

Last update: 2024/06/05 10:36

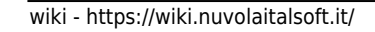

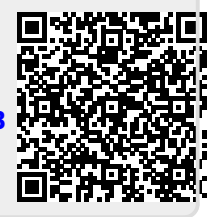